# Laboratoire Cloud2 – Storage – 60 min

## 0 Introduction

```
Ce travail de laboratoire présente les systèmes de stockage NAS & SAN :
```

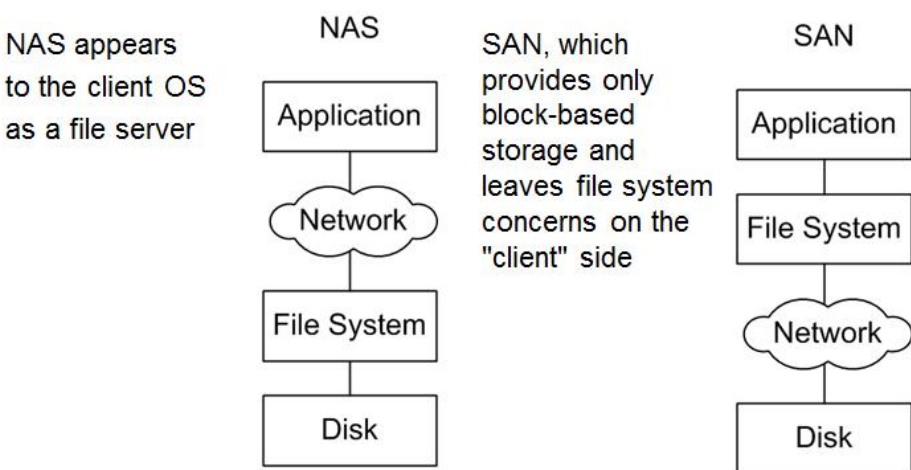

L'équipement **QNAP** du laboratoire, pouvant accueillir 4 disques SATA, supportent ces 2 types : NAS & SAN

Dans un contexte d'entreprises, le client (NAS-SAN) peut être un PC Windows, un serveur Linux, un hyperviseur (ESXi ou KVM), une machine virtuelle, ...

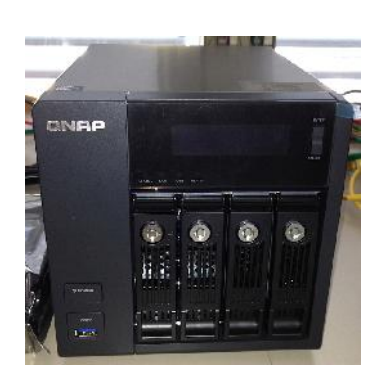

sudo ./c 3

Ces systèmes de stockage constituent donc un maillon important des systèmes d'information ; ils peuvent parfois remplacer les disques des serveurs virtualisés (hyperviseur sans disque avec démarrage PXE).

Ils offrent généralement une très haute disponibilité à partir d'une architecture redondante et de mécanismes de synchronisation.

L'objectif principal de ce travail consiste à présenter les principales différences entre NAS & SAN au niveau configuration en gardant à l'esprit qu'un fichier est découpé en blocs lors d'une écriture sur un disque physique.

Ce travail de laboratoire, à effectuer par groupe de 2, exige 2 PCs Fedora16GUI qui seront désignés par Client et Serveur dans ce document labotd (compte utilisateur), password : labolabo

root (compte administrateur), password : rootroot

Les fichiers utiles (corrigé, ...) sont dans le partage /10.2.1.1/nfs\_share/labo\_storage/ accessible depuis le raccourci du bureau

| 1               | Logical Volume Manager (LVM) 5 min                                                                                                    |   |
|-----------------|----------------------------------------------------------------------------------------------------|---|
| Objectif        | Découvrir avec LVM la gestion de l'espace de stockage existant                                                                                     |   |
| Action          | Sur le <mark>Serveur</mark> , connectez-vous avec le compte labotd                                                                                 |   |
| But 1.1         | Explorer l'outil graphique d'administration LVM avec le gestionnaire de volumes logiques                                                           | i |
| Action          | Double-clic sur le raccourci bureau <b>Logical Volume Management</b><br>Observer les deux vues <b>Vue physique</b> et <b>Vue logique</b> proposées |   |
| Q_1.1a          | Que représentent ces deux vues ?                                                                                                    |   |
|                 |                                                                                                    |   |
| Q_1.1b          | Combien de VG y a-t-il sur notre système ?                                                                                                    |   |
|                 |                                                                                                    |   |
| Q_1.1c          | Combien de LV y a-t-il sur notre système ? A quoi servent-ils ?                                                                                    |   |
|                 |                                                                                                    |   |
| But 1.2         | Obtenir les même infos en ligne de commande                                                                                                    |   |
| Action          | Clic sur LXTerminal pour ouvrir un terminal et le garder ouvert pendant tout le labo                                                               |   |
|                 | Se connecter en tant que root (commande su)<br>Exécutez la commande lvm pvdisplay                                                                  |   |
| Q_1.2a          | Quelle est la taille du disque physique ? Comparer avec l'info donnée par l'outil graphique                                                        | ÷ |
| Action          | Exécutez la commande lvm lvdisplav (logical view)                                                                                                  |   |
| Q_1.2b          | Quelles sont les tailles des volumes ?                                                                                                    |   |
| _               |                                                                                                    |   |
| <b>D</b> ut 4.0 |                                                                                                    |   |
| But 1.3         | Creer un LV de 40 GB qui servira de disque partage iSCSI (§2)                                                                                      |   |
| Action          | Typer lvcreate -n lv1 -L 40G vg<br>Tester la présence de lv1 avec les 2 outils                                                                     |   |
| En réserve      | <ul> <li>L'étudiant qui veut approfondir LVM peut parcourir</li> <li>les pages 68 et 75-76 du rapport<sup>1</sup> de Sébastien Pasche</li> </ul>   |   |

• le chapitre 6 du livre Bouchaudy Tome1<sup>2</sup>

http://www.tdeig.ch/kvm/pasche\_R.pdf
 http://www.eyrolles.com/Informatique/Livre/linux-administration-tome-1-9782212120370

| 2                 | Configurer le <mark>serveur</mark> (target) et un <mark>client</mark> (initiator) iSCSI                                                                                                    | 10 min |
|-------------------|----------------------------------------------------------------------------------------------------|--------|
| But 2.1<br>Action | <pre>Définir le volume lv1 comme disque iSCSI<br/>Avec le compte root, typer nano /etc/tgt/targets.conf<br/>Ajouter à la fin du fichier<br/><target iqn.2013-01.tdeig:dl=""><br/>backing-store /dev/vg/lv1<br/>initiator-address IP_Client<br/></target><br/>Typer <ctrl+x> pour enregistrer puis <y> pour confirmer</y></ctrl+x></pre> |        |
| But 2.2<br>Action | <b>Démarrer le service tgtd (iSCSI Target Daemon)</b><br>Typer systemctl start tgtd.service                                                                                                    |        |
| But 2.3<br>Action | <b>Contrôler que le service est actif</b><br>Typer tgtadmmode targetop show                                                                                                    |        |
| Q_2.3a            | Combien de LUN (Logical Unit Number) sont présents ?                                                                                                    |        |
| But 2.4           | Lancer System Monitor côté client                                                                                                    |        |
| Action            | Lancer System Monitor depuis le bureau 💷 ; afficher l'onglet ressources.                                                                                                    |        |
| But 2.5           | <b>Démarrer le service iSCSI<br/>Sur le client</b> , avec le compte <mark>root</mark> , démarrer le service<br>Typer <b>chkconfig iscsi on</b><br>Typer <b>chkconfig iscsid on</b>                                                                                                    |        |
| But 2.6           | <b>Découvrir le serveur iSCSI</b><br>Avec le compte <mark>root</mark> ,<br>Typer iscsiadm -m discovery -t sendtargets -p IP_Serveur<br>Typer iscsiadm -m node -o show                                                                                                    |        |
| But 2.7           | <b>Se connecter au disque distant</b><br>Typer iscsiadm -m nodelogin -d2                                                                                                    |        |
|                   | Vérifier l'établissement de la session<br>Typer iscsiadm -m session -o show                                                                                                    |        |
|                   | Contrôler la présence du disque distant<br>Typer lsblk                                                                                                    |        |
| Q_2.7a            | Quel est le nom du disque iSCSI ?                                                                                                    |        |
| Q_2.7b            | Pouvez-vous voir et accéder à ce disque iSCSI depuis le File Manager (raccourci burea                                                                                                    | u) ?   |
| Q_2.7c            | Pourquoi ?                                                                                                    |        |
| But 2.8           | Formater le disque distant<br>Typer mkfs -t ext4 /dev/sdb<br>Confirmer l'opération par la touche <y><br/>Monter le disque dans le répertoire /media<br/>mkdir /media/iscsi<br/>mount /dev/sdb /media/iscsi</y>                                                                                                    |        |
|                   |                                                                                                    |        |

## Remarque

Vous observez pendant environ 2 minutes une charge réseau moyenne de 3 Mb/s dans System Monitor due au montage du disque dans le dossier /media/iscsi. Network History

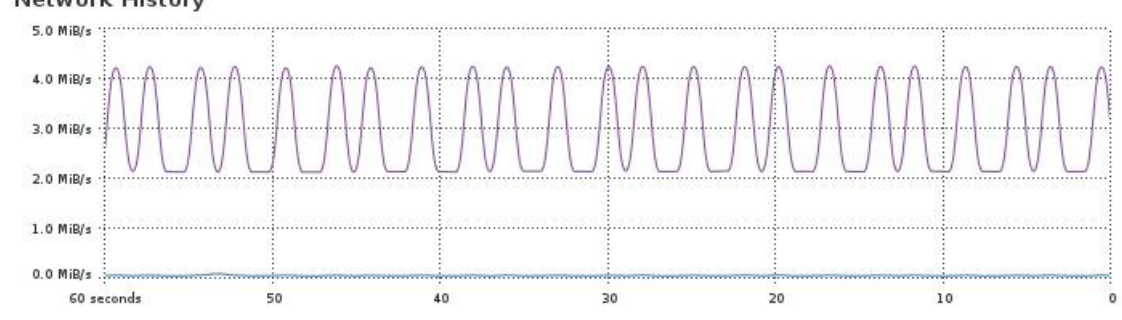

Q\_2.8a Est-ce que le disque est accessible depuis le gestionnaire de fichier ?

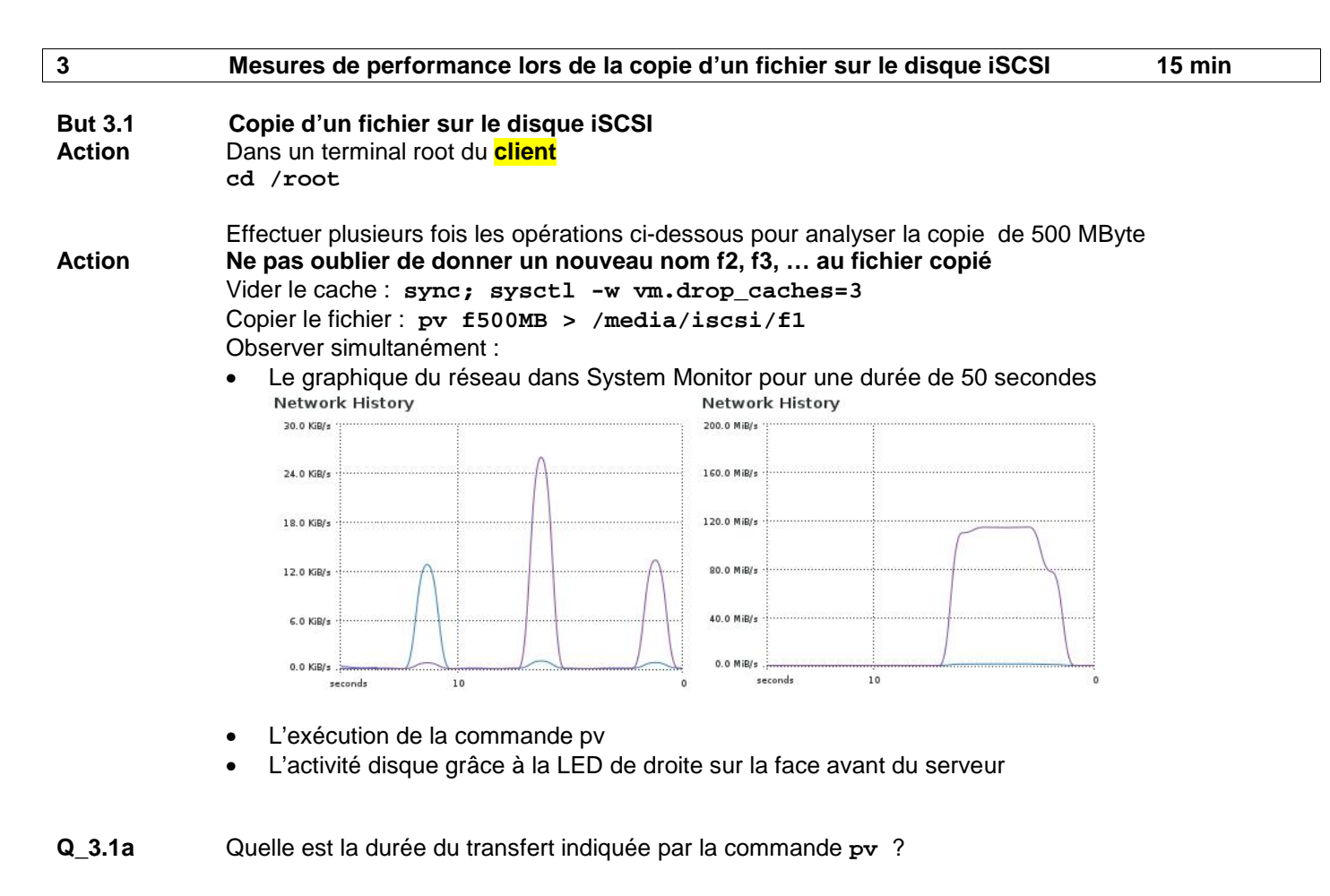

- **Q\_3.1b** Dans le graphique, quand la copie est-elle terminée ?
- Q\_3.1c Quand la LED indique la fin de la copie ?

| 4                 | Configurer un partage NFS sur le <mark>serveur</mark> et le tester depuis un <mark>client</mark>                                                                                                    | 15 min |
|-------------------|----------------------------------------------------------------------------------------------------|--------|
| But 4.1<br>Action | Configurer le partage NFS<br>Dans un terminal root du serveur<br>mkdir /nfs<br>nano /etc/exports<br>Ajouter cette ligne pour le partage /home<br>/nfs IP_CLIENT/32(rw,sync,no_root_squash,no_all_squash)<br>Démarrer le service de partage : systemctl start nfs-server.service |        |
| But 4.2<br>Action | Monter le partage NFS sur le <mark>client</mark><br>Dans un terminal root du client<br>mkdir /mnt/nfs<br>mount -t nfs4 IP_SERVEUR:/nfs /mnt/nfs                                                                                                    |        |
| But 4.3<br>Action | Tester le débit du partage NFS (refaire point 3.1)<br>Sur le <mark>client</mark><br>cd /root                                                                                                    |        |
| Action            | Effectuer plusieurs fois les opérations ci-dessous pour analyser la copie de 500 MByte<br><b>Ne pas oublier de donner un nouveau nom f2, f3, au fichier copié</b><br>Vider le cache : sync; sysctl -w vm.drop_caches=3<br>Copier le fichier : pv f500MB > /mnt/nfs/f1           |        |
| Q_4.3a            | Quelle est la durée du transfert indiquée par la commande pv ?                                                                                                    |        |

**Q\_4.3b** Dans le graphique, quand la copie est-elle terminée ?

Q\_4.3c Quand la LED indique la fin de la copie ?

| 5            | Comparer les volumes échangés avec les protocoles iSCSI et nfs                                           | 15 min         |
|--------------|----------------------------------------------------------------------------------------------------|----------------|
| Introduction | Vous disposez de 2 acquisitions Wireshark effectuées lors de la copie du fichier aaaaa<br>le texte aaaaa | .txt contenant |
| Méthodologie | Utiliser les fonctions du menu Statistics de Wireshark pour répondre aux questions                       |                |
| But 5.1      | Caractériser le flux iSCSI                                                                               |                |
| Q_5.1a       | Déterminer le nb de paquet envoyé par le <mark>client</mark>                                             |                |
| Q_5.1b       | Déterminer le nb de byte envoyé par le <mark>client</mark>                                               |                |
| Q_5.1c       | Déterminer le nb de paquet envoyé par le <mark>serveur</mark>                                            |                |
| Q_5.1d       | Déterminer le nb de byte envoyé par le <mark>serveur</mark>                                              |                |
|              |                                                                                                    |                |
| But 5.2      | Caractériser le flux nfs                                                                                 |                |
| Q_5.2a       | Déterminer le nb de paquet envoyé par le <mark>client</mark>                                             |                |
| Q_5.2b       | Déterminer le nb de byte envoyé par le <mark>client</mark>                                               |                |
| Q_5.2c       | Déterminer le nb de paquet envoyé par le <mark>serveur</mark>                                            |                |
| Q_5.2d       | Déterminer le nb de byte envoyé par le <mark>serveur</mark>                                              |                |
|              |                                                                                                    |                |
| - /          |                                                                                                    |                |
| But 5.3      | Données utiles nfs                                                                                       |                |

- Q\_5.3a Déterminer le numéro du paquet contenant aaaaa
- But 5.4 Données utiles iSCSI
- Q\_5.4a Déterminer le numéro du paquet contenant aaaaa

# **ANNEXE 1 – commande iotop**

Cette partie est optionnelle. Elle illustre la méthodologie de mesure avec la commande iotop

- But 3.2 Synchroniser les horloges
- Action Dans un terminal root du client et du serveur Typez ntpdate 129.194.184.1 Vérifier la mise à jour par la commande : date
- **Remarque** Sur l'interface graphique, la mise à jour de l'horloge ne se fait pas instantanément.
- But 3.3Utilisation de la commande iotop. Copie d'un fichier sur le disque iSCSIActionSur le clientVider le cache : sync; sysctl -w vm.drop\_caches=3Préparer la commande sur le client : pv f500MB > /media/iscsi/f2

### Sur le client et sur le serveur

Ouvrir un nouveau terminal root et lancer la commande : yum install iotop iotop -b -t -q -o -k > f2.txt

Sur le client Lancer la copie : pv f500MB > /media/iscsi/f2

### Sur le client et sur le serveur

Arrêter (Ctrl-C) la commande iotop au minimum 1 minutes après le début de copie.

Q\_3.3a Que fait la commande iotop ? Quel est l'utilité de l'option -o ? (man iotop) iotop affiche les entrées sorties que fait le noyau Linux pour chaque processus ou thread. L'option -o permet d'afficher uniquement les processus qui effectue des entrées sorties.

Action Afficher le fichier f2.txt et l'intitulé de chaque colonne : cat f2.txt | less

Filtrer les résultats sur le client : cat f2.txt | grep pv

| 09:53:34 | 5100 be/4 root | 70459.68 K/s | 70412.70 K/s | 0.00 % | 88.34 | % <b>pv</b> | f500MB |
|----------|----------------|--------------|--------------|--------|-------|-------------|--------|
| 09:53:35 | 5100 be/4 root | 76148.06 K/s | 76148.06 K/s | 0.00 % | 87.39 | % <b>pv</b> | f500MB |
| 09:53:36 | 5100 be/4 root | 78714.54 K/s | 78714.54 K/s | 0.00 % | 87.10 | % <b>pv</b> | f500MB |
| 09:53:37 | 5100 be/4 root | 77493.08 K/s | 77493.08 K/s | 0.00 % | 87.14 | % <b>pv</b> | f500MB |
| 09:53:38 | 5100 be/4 root | 77344.11 K/s | 77418.54 K/s | 0.00 % | 87.26 | % <b>pv</b> | f500MB |
| 09:53:39 | 5100 be/4 root | 77483.29 K/s | 77408.84 K/s | 0.00 % | 87.08 | % <b>pv</b> | f500MB |

## Filtrer les résultats sur le serveur : cat f2.txt | grep tgtd

|          |      |      |      | <br> | 1 3 |          |     |      |   |      |   |      |
|----------|------|------|------|------|-----|----------|-----|------|---|------|---|------|
| 09:53:44 | 1834 | be/4 | root | 0.00 | K/s | 3.92     | K/s | 0.00 | % | 0.00 | % | tgtd |
| 09:54:04 | 1831 | be/4 | root | 0.00 | K/s | 15553.42 | K/s | 0.00 | % | 0.00 | % | tgtd |
| 09:54:04 | 1832 | be/4 | root | 0.00 | K/s | 15051.70 | K/s | 0.00 | % | 0.00 | % | tgtd |
| 09:54:04 | 1833 | be/4 | root | 0.00 | K/s | 15553.42 | K/s | 0.00 | % | 0.00 | % | tgtd |
| 09:54:04 | 1834 | be/4 | root | 0.00 | K/s | 15553.42 | K/s | 0.00 | % | 0.00 | % | tgtd |
| 09:54:05 | 1831 | be/4 | root | 3.85 | K/s | 23651.28 | K/s | 0.00 | % | 1.50 | % | tgtd |
| 09:54:05 | 1832 | be/4 | root | 0.00 | K/s | 25129.49 | K/s | 0.00 | % | 0.00 | % | tgtd |
| 09:54:05 | 1833 | be/4 | root | 0.00 | K/s | 24636.75 | K/s | 0.00 | % | 0.00 | % | tgtd |
| 09:54:05 | 1834 | be/4 | root | 0.00 | K/s | 24636.75 | K/s | 0.00 | % | 0.00 | % | tgtd |
| 09:54:06 | 1831 | be/4 | root | 0.00 | K/s | 27923.92 | K/s | 0.00 | % | 0.00 | % | tgtd |
| 09:54:06 | 1832 | be/4 | root | 0.00 | K/s | 27923.92 | K/s | 0.00 | % | 0.00 | % | tgtd |
| 09:54:06 | 1833 | be/4 | root | 0.00 | K/s | 27923.92 | K/s | 0.00 | % | 0.00 | % | tgtd |
| 09:54:06 | 1834 | be/4 | root | 0.00 | K/s | 27425.28 | K/s | 0.00 | % | 0.00 | % | tgtd |
| 09:54:07 | 1834 | be/4 | root | 3.88 | K/s | 27345.86 | K/s | 0.00 | % | 0.02 | % | tgtd |
| 09:54:07 | 1831 | be/4 | root | 0.00 | K/s | 28340.25 | K/s | 0.00 | % | 0.00 | % | tgtd |
| 09:54:07 | 1832 | be/4 | root | 0.00 | K/s | 28340.25 | K/s | 0.00 | % | 0.00 | % | tgtd |
| 09:54:07 | 1833 | be/4 | root | 0.00 | K/s | 27843.06 | K/s | 0.00 | % | 0.00 | % | tgtd |
| 09:54:08 | 1831 | be/4 | root | 0.00 | K/s | 27026.53 | K/s | 0.00 | % | 0.00 | % | tgtd |
| 09:54:08 | 1832 | be/4 | root | 0.00 | K/s | 27527.02 | K/s | 0.00 | % | 0.00 | % | tgtd |
| 09:54:08 | 1833 | be/4 | root | 0.00 | K/s | 27026.53 | K/s | 0.00 | % | 0.00 | % | tgtd |
| 09:54:08 | 1834 | be/4 | root | 0.00 | K/s | 30029.47 | K/s | 0.00 | % | 0.00 | % | tgtd |
| 09:54:09 | 1831 | be/4 | root | 0.00 | K/s | 999.45   | K/s | 0.00 | % | 0.00 | % | tgtd |

## En superposant les 2 historiques (synchronisés sur la même référence temporelle)

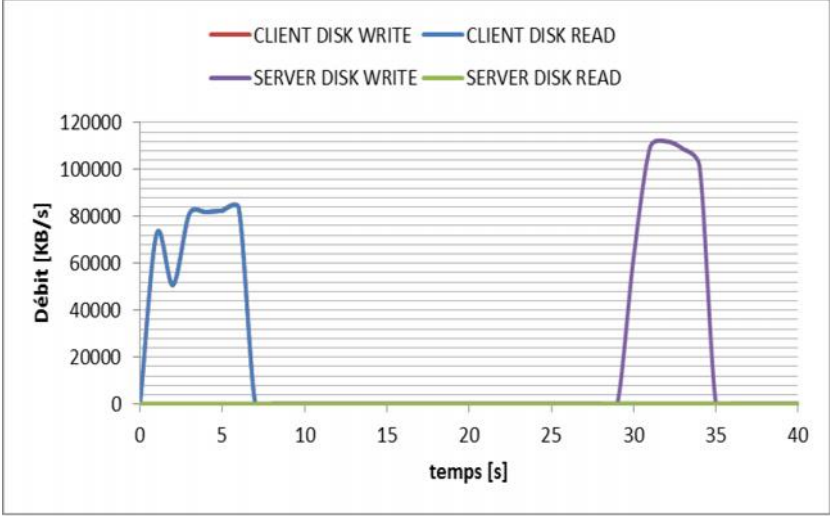

## But 4.4 Utilisation de la commande iotop. Copie d'un fichier sur le partage nfs Sur le client et sur le serveur

Ouvrir un nouveau terminal et lancez la commande : iotop -b -t -q -o -k > f3.txt

## Sur le client

Lancer la copie : pv f500MB > /mnt/nfs/f3

### Sur le client et sur le serveur

Arrêter la commande iotop au minimum 1 minutes après le début de copie.

Filtrer les résultats sur le client : cat f3.txt | grep pv

| 10:32:44 | 5345 be/4 | root | 103820.86 | K/s | 103785.61 | K/s | 0.00 | % | 82.61 | % | pv f500MB |
|----------|-----------|------|-----------|-----|-----------|-----|------|---|-------|---|-----------|
| 10:32:45 | 5345 be/4 | root | 95512.77  | K/s | 95512.77  | K/s | 0.00 | % | 83.54 | % | pv f500MB |
| 10:32:46 | 5345 be/4 | root | 104331.02 | K/s | 104331.02 | K/s | 0.00 | % | 81.90 | % | pv f500MB |
| 10:32:47 | 5345 be/4 | root | 99298.87  | K/s | 99298.87  | K/s | 0.00 | % | 81.53 | % | pv f500MB |
| 10:32:48 | 5345 be/4 | root | 82399.80  | K/s | 82648.74  | K/s | 0.00 | % | 77.46 | % | [pv]      |
| 10:32:49 | 5345 be/4 | root | 0.00      | K/s | 0.00      | K/s | 0.00 | % | 99.99 | % | [pv]      |

## Filtrer les résultats sur le serveur : cat f3.txt | grep nfsd | less

| 10:32:48 | 4649 | be/4 | root | 0.00 | K/s | 52662.51 | K/s | 0.00 | % | 0.00  | % | [nfsd] |
|----------|------|------|------|------|-----|----------|-----|------|---|-------|---|--------|
| 10:32:48 | 4650 | be/4 | root | 0.00 | K/s | 38234.26 | K/s | 0.00 | % | 0.00  | % | [nfsd] |
| 10:32:48 | 4651 | be/4 | root | 0.00 | K/s | 12073.98 | K/s | 0.00 | % | 0.00  | % | [nfsd] |
| 10:32:49 | 4649 | be/4 | root | 0.00 | K/s | 35699.87 | K/s | 0.00 | % | 0.00  | % | [nfsd] |
| 10:32:49 | 4652 | be/4 | root | 0.00 | K/s | 38042.31 | K/s | 0.00 | % | 0.00  | % | [nfsd] |
| 10:32:49 | 4650 | be/4 | root | 0.00 | K/s | 41045.66 | K/s | 0.00 | % | 0.00  | % | [nfsd] |
| 10:32:50 | 4649 | be/4 | root | 0.00 | K/s | 25023.80 | K/s | 0.00 | % | 0.00  | % | [nfsd] |
| 10:32:50 | 4652 | be/4 | root | 0.00 | K/s | 25023.80 | K/s | 0.00 | % | 0.00  | % | [nfsd] |
| 10:32:50 | 4654 | be/4 | root | 0.00 | K/s | 23021.90 | K/s | 0.00 | % | 0.00  | % | [nfsd] |
| 10:32:50 | 4650 | be/4 | root | 0.00 | K/s | 41039.04 | K/s | 0.00 | % | 0.00  | % | [nfsd] |
| 10:32:51 | 4649 | be/4 | root | 0.00 | K/s | 998.02   | K/s | 0.00 | % | 0.00  | % | [nfsd] |
| 10:32:51 | 4652 | be/4 | root | 0.00 | K/s | 6986.13  | K/s | 0.00 | % | 0.00  | % | [nfsd] |
| 10:32:51 | 4654 | be/4 | root | 0.00 | K/s | 15968.29 | K/s | 0.00 | % | 0.00  | % | [nfsd] |
| 10:32:51 | 4650 | be/4 | root | 0.00 | K/s | 56590.76 | K/s | 0.00 | % | 0.00  | % | [nfsd] |
| 10:32:51 | 4651 | be/4 | root | 0.00 | K/s | 33932.63 | K/s | 0.00 | % | 0.00  | % | [nfsd] |
| 10:32:52 | 4654 | be/4 | root | 0.00 | K/s | 18971.89 | K/s | 0.00 | % | 43.38 | % | [nfsd] |
| 10:32:52 | 4652 | be/4 | root | 0.00 | K/s | 998.52   | K/s | 0.00 | % | 0.00  | % | [nfsd] |
| 10:32:52 | 4650 | be/4 | root | 0.00 | K/s | 11280.16 | K/s | 0.00 | % | 0.00  | % | [nfsd] |
| 10:32:52 | 4651 | be/4 | root | 0.00 | K/s | 22965.98 | K/s | 0.00 | % | 0.00  | % | [nfsd] |
| 10:32:53 | 4654 | be/4 | root | 0.00 | K/s | 0.00     | K/s | 0.00 | % | 96.31 | % | [nfsd] |

## En superposant les 2 historiques (synchronisés sur la même référence temporelle)

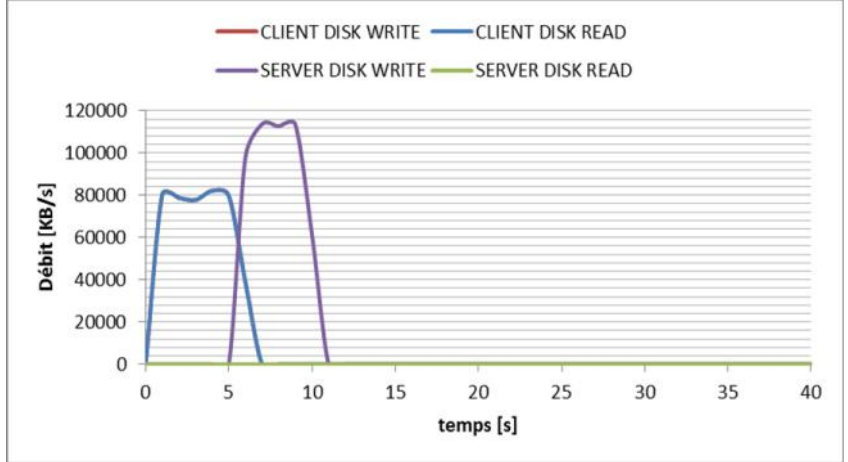

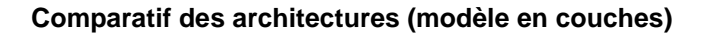

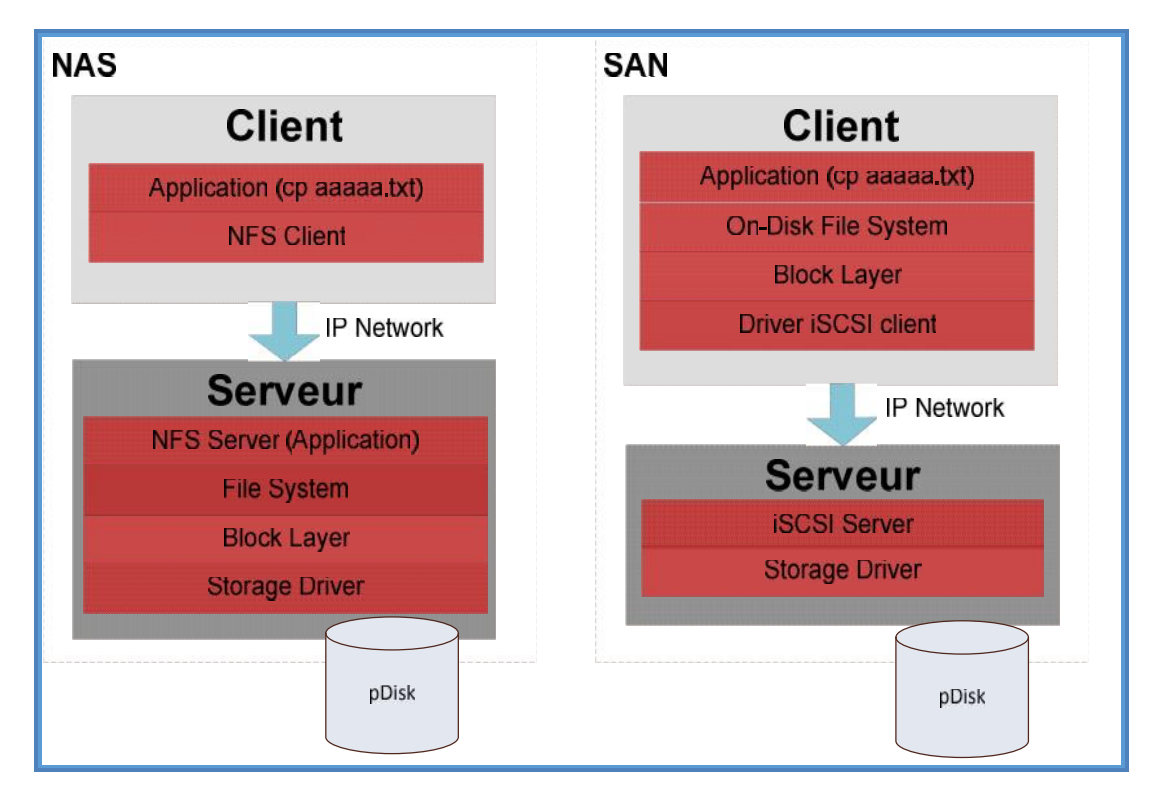